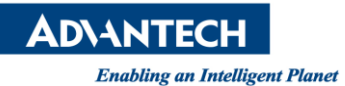

## **Advantech AE Technical Share Document**

| Date            | 2016/04/18                                                         | SR#        | 1-2426256646 |
|-----------------|--------------------------------------------------------------------|------------|--------------|
| Category        | □FAQ∎ SOP                                                          | Related OS |              |
| Abstract        | Set acquisition port and set number of image to get in sample code |            |              |
| Keyword         | PCIE-1172, PCIE-1172, Frame Grabber, Acquisition                   |            |              |
| Related Product | PCIE-1172, PCIE-1172                                               |            |              |

## Problem Description:

If I only connect camera in port 2 of PCIE-1172, and I want to get image from it. However, I cannot get image and there is an error message "invalid camera ID" showed. How can I address this problem?

## Brief Solution - Step by Step:

The following sample code is named "IMG\_SyncImageAcquisition" in file "C:\Advantech\CamNavi\Example\CS\_Console\net20".

The default port to acquisition is port 1. So, if you want to get image from port 2, please alter index of function "GetCameraID" in step3 to 1.

Index 0 represents port1 and Index 1 represents port2.

```
//Step3: Get the camera id by using index.
// The index range is from [0 ~ iCameraNum]
// In this example, we defined iIndex to "0" for "first" camera
string strCaneraID = camManager.GetCameraID(0);
if (strCaneraID.Length == 0) { Console.WriteLine("ERROR: Invalid camera ID !!"); return; }
```

Picture1: GetCameralD fuction

The default number of image to get is 10. If you want to change the number of image, please alter index of function "StartAcq" in step9.

//Step9: Start Acquisition
camera.StartAcq(10);

Picture2: StartAcqu function

Reference: